## ¿Qué hacer cuando es removido el acceso directo de @prende.mx?

Al modificar los elementos del menú de inicio, en ocasiones se desaparece el acceso directo a la aplicación @prende.mx.

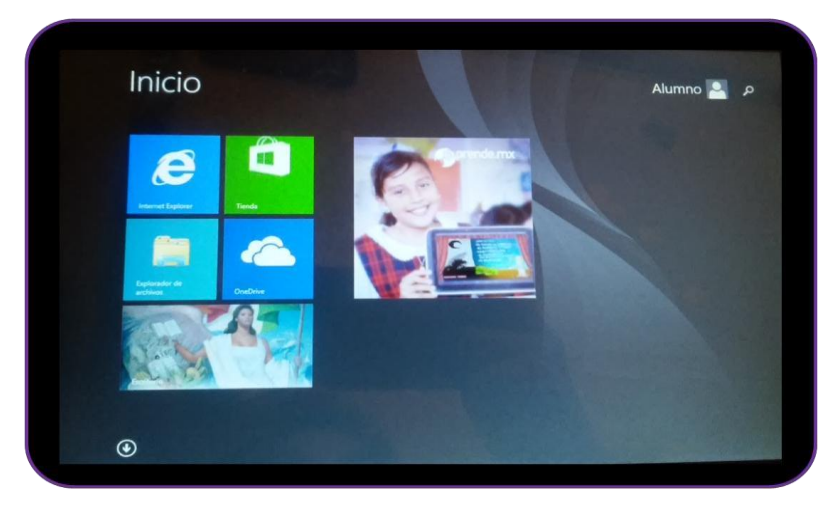

Al quitar del menú de inicio, los accesos directos del menú y la barra de tareas desaparecen.

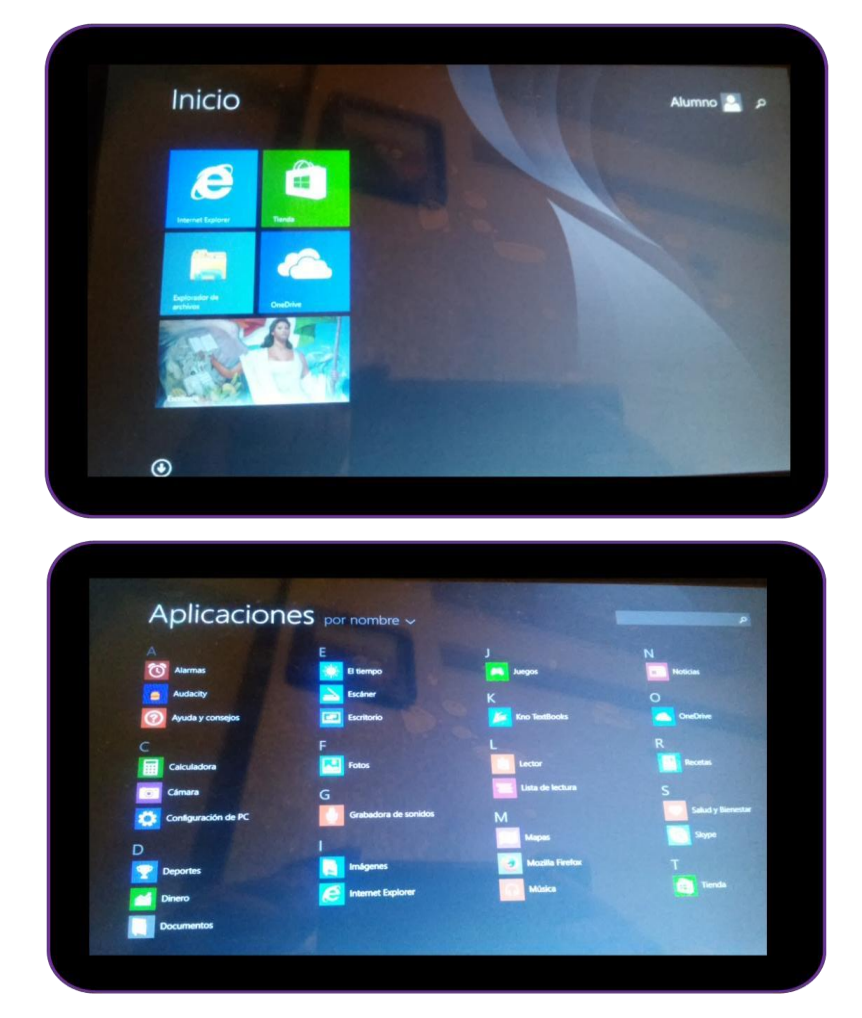

1. Para configurar un nuevo acceso directo, hay que seleccionar el icono de Windows y seleccionar el *Explorador de archivos*.

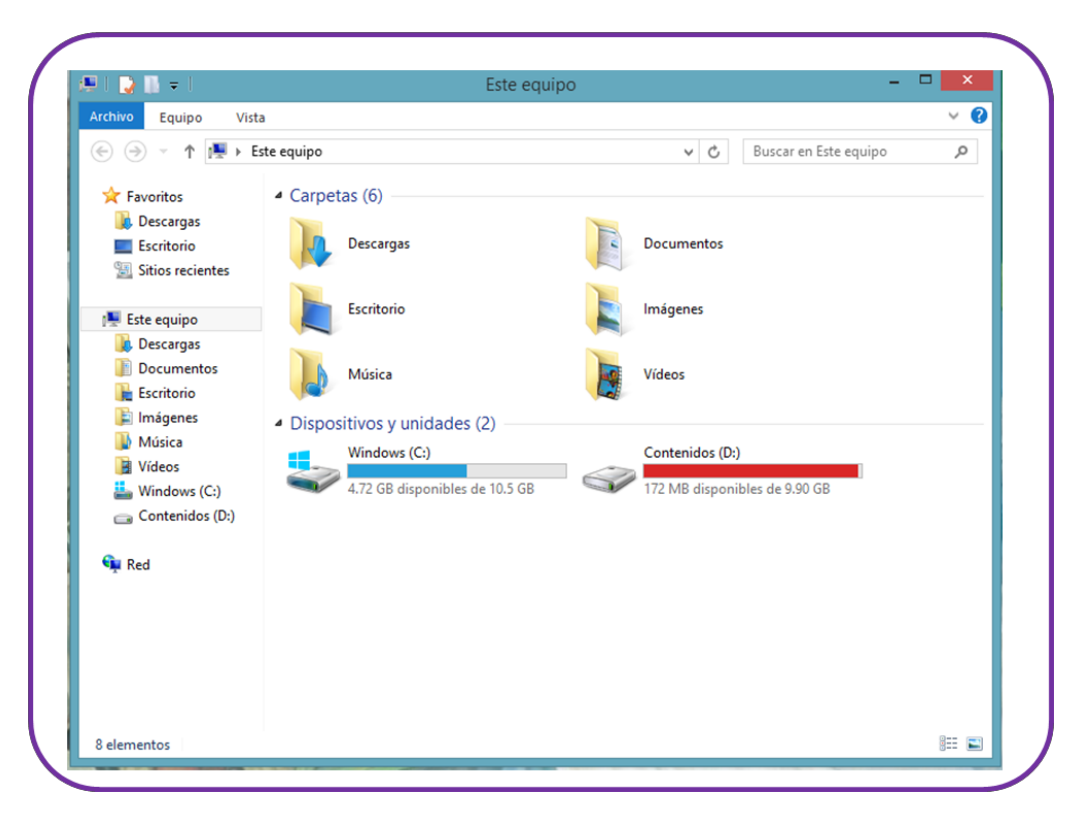

2. Seleccionar Windows (C:) y abrir la carpeta Archivos de programa (X86)

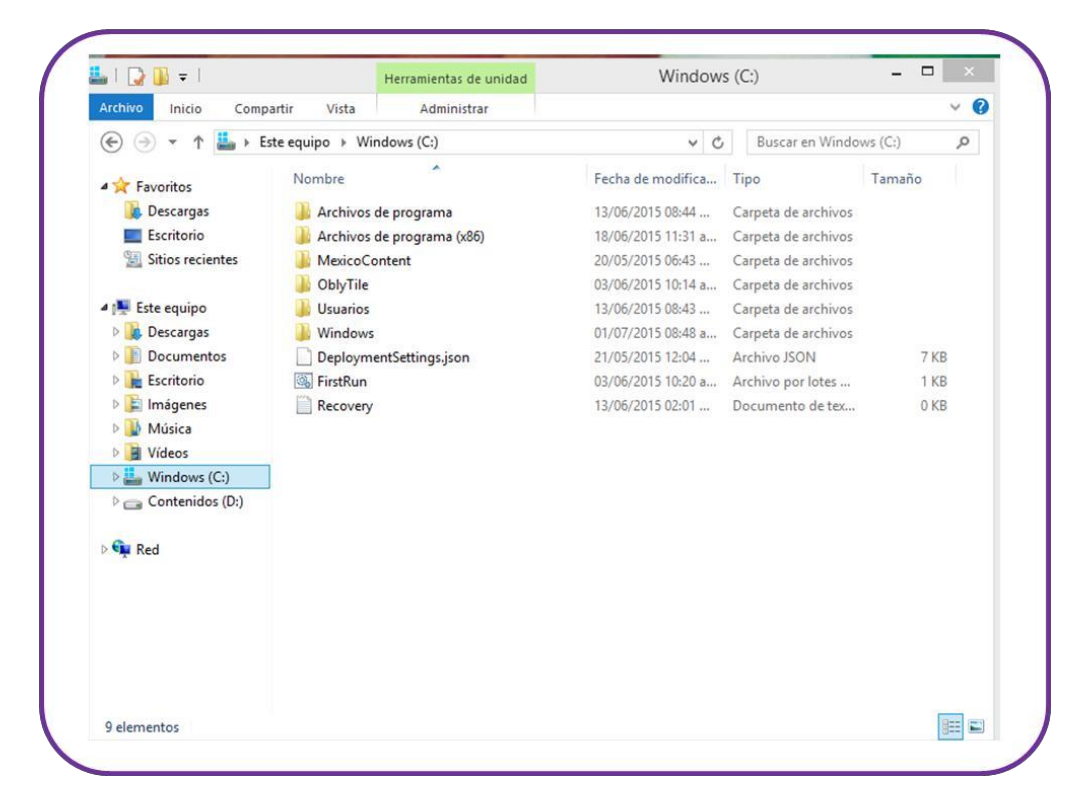

3. Abrir la carpeta JP-IUSA.

| l 1 ⊋ 🔢 = 1         | Archivos de p                           | rograma (x86)      |                     | - • ×          |
|---------------------|-----------------------------------------|--------------------|---------------------|----------------|
| Archivo Inicio Comp | partir Vista                            | Vista              |                     |                |
| 🔄 🏵 🝷 🕈 🌗 F E       | ste equipo 🔸 Windows (C:) 🔸 Archivos de | programa (x86) 🗸 🖒 | Buscar en Archiv    | os de progra 🔎 |
| 🔆 Favoritos         | Nombre                                  | Fecha de modifica  | Tipo                | Tamaño         |
| 🐞 Descargas         | 🎉 Audacity                              | 20/05/2015 04:48   | Carpeta de archivos |                |
| Escritorio          | Common Files                            | 22/05/2015 11:39 a | Carpeta de archivos |                |
| Sitios recientes    | FFmpeg for Audacity                     | 02/06/2015 11:23 a | Carpeta de archivos |                |
|                     | 🍌 GeoGebra 5.0                          | 20/05/2015 04:49   | Carpeta de archivos |                |
| 🖳 Este equipo       | 🐊 Google                                | 18/06/2015 11:31 a | Carpeta de archivos |                |
| 🚺 Descargas         | Intel Education Software                | 25/05/2015 12:36   | Carpeta de archivos |                |
| Documentos          | Internet Explorer                       | 15/06/2015 06:40   | Carpeta de archivos |                |
| 📔 Escritorio        | 🍌 Java                                  | 20/05/2015 05:20   | Carpeta de archivos |                |
| 📔 Imágenes          | JP-IUSA                                 | 02/06/2015 04:22   | Carpeta de archivos |                |
| 🔰 Música            | 📕 K-Lite Codec Pack                     | 20/05/2015 06:13   | Carpeta de archivos |                |
| Vídeos              | 🃕 Kno Inc                               | 20/05/2015 06:41   | Carpeta de archivos |                |
| 🏭 Windows (C:)      | 📕 Lame For Audacity                     | 02/06/2015 11:23 a | Carpeta de archivos |                |
| 👝 Contenidos (D:)   | Microsoft Analysis Services             | 22/05/2015 04:36 a | Carpeta de archivos |                |
|                     | Microsoft Office                        | 22/05/2015 04:38 a | Carpeta de archivos |                |
| 🗣 Red               | Microsoft SQL Server                    | 22/05/2015 04:38 a | Carpeta de archivos |                |
|                     | Microsoft.NET                           | 22/05/2015 04:39 a | Carpeta de archivos |                |
|                     | 퉬 Mozilla Firefox                       | 17/06/2015 08:22 a | Carpeta de archivos |                |
|                     | 🃕 Mozilla Maintenance Service           | 17/06/2015 08:22 a | Carpeta de archivos |                |
|                     | 퉬 Office Mix                            | 17/06/2015 09:17 a | Carpeta de archivos |                |
|                     | 퉬 VideoLAN                              | 20/05/2015 04:50   | Carpeta de archivos |                |
|                     | 🎉 Windows Defender                      | 20/05/2015 01:27   | Carpeta de archivos |                |

4. Abrir la carpeta @prende.mx.

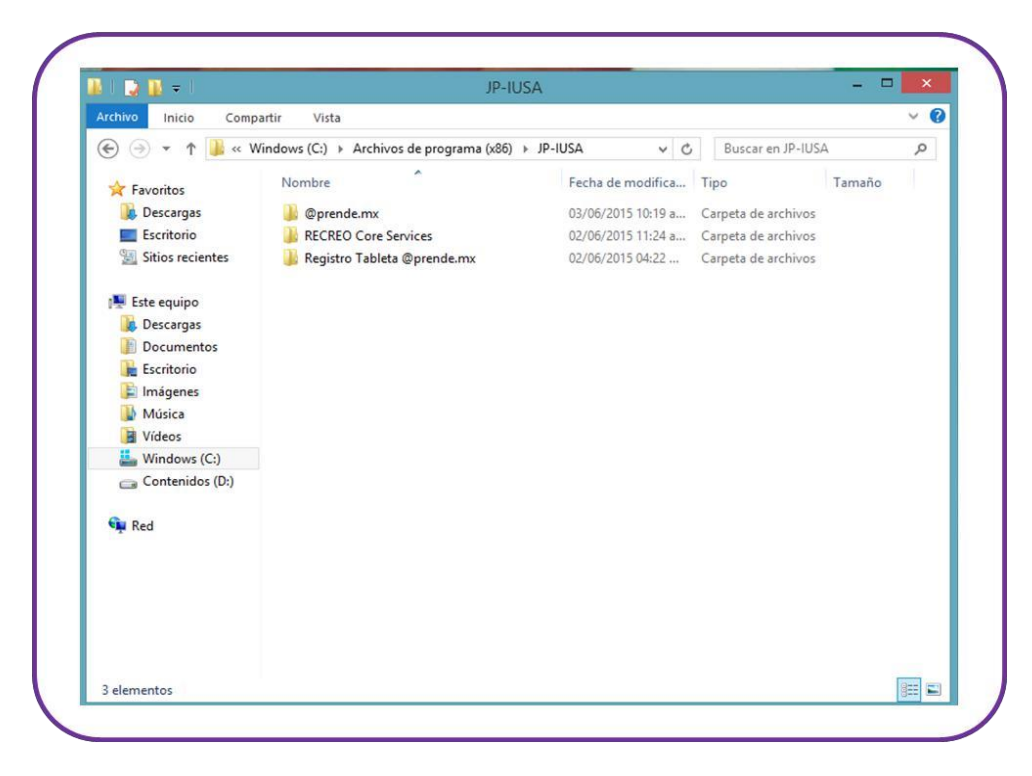

5. Aparecerán varios archivos en pantalla, selecciona *Recreo.Aprende.AppLauncher* y mantén presionado el dedo hasta que aparezcan las opciones, seleccionar *Anclar al inicio* y *Anclar a la barra de tareas*.

|                               |                                                               |                              | Herramienta  | s de aplicación    | @prende            | e.mx                | × D ×    |
|-------------------------------|---------------------------------------------------------------|------------------------------|--------------|--------------------|--------------------|---------------------|----------|
| rchivo Inicio Compartir Vista |                                                               | Administrar                  |              |                    |                    | × 6                 |          |
| Ð                             | A >> 🐔 🕈 👻 🕤                                                  | Archivos de progra           | ma (x86) 🕨 J | P-IUSA + @prende   | s.mx v c           | Buscar en Øprende   |          |
| *                             | Favoritos                                                     | Nombre                       | -            |                    | Fecha de modifica  | Tipo                | Tamaka   |
|                               | Descargas<br>Escritorio                                       | FirstFloor   Image: Newtons  | ModernUI.dl  |                    | 28/05/2015 01:29   | Extensión de la apl | 240 KB   |
| 9                             | Sitios recientes                                              | Recreo.A                     | prende.AppLa | uncher             | 02/06/2015 01:18   | Aplicación *        | 175 VD   |
| •                             | Abrir                                                         |                              |              | uncher.exe.config  | 02/07/2015 04:22 a | Archivo CONFIG      |          |
|                               | Ejecutar como adm                                             | inistrador                   |              | pClient            | 02/06/2015 01:17   | Aplicación          | 1.279 KB |
|                               | Solucionar problem<br>Anclar a Inicio<br>Anclar a la barra de | nas de compatibili<br>tareas | dad          | pClient.exe.config | 31/05/2015 04:53   | Archivo CONFIG      | 2.168    |
|                               | Enviar a                                                      |                              | +            |                    |                    |                     |          |
|                               | Cortar<br>Copiar                                              |                              |              |                    |                    |                     |          |
|                               | Crear acceso directo                                          | 2                            |              |                    |                    |                     |          |
|                               | Cambiar nombre                                                |                              |              |                    |                    |                     |          |
|                               | Propiedades                                                   |                              |              |                    |                    |                     |          |
|                               |                                                               |                              |              |                    |                    |                     |          |
|                               |                                                               |                              |              |                    |                    |                     |          |

6. A partir de ahora en el menú de inicio aparecerá el acceso a @aprende.mx.

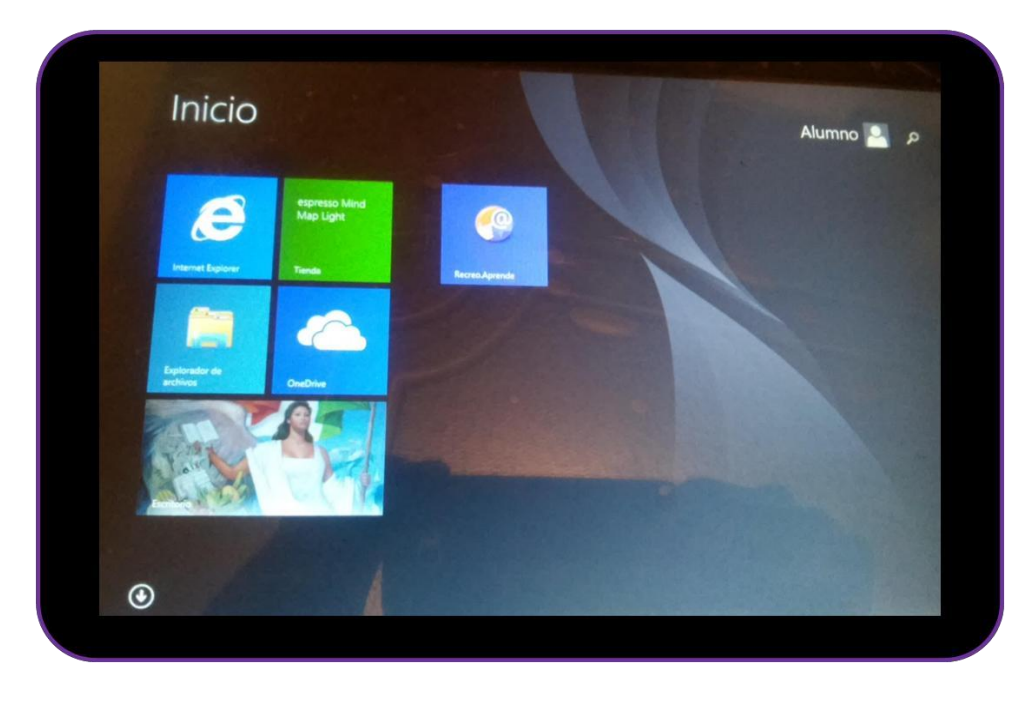

7. El icono de acceso directo también aparecerá en la barra de tareas y el menú de aplicaciones.